## Práctica 3: Infraestructuras de datos espaciales.

## 1. Objetivo general

- El objetivo general de esta práctica es localizar los lugares donde tenemos datos interesantes para trabajar con ellos, por lo que veremos lo que hay en la región de Murcia y diferentes servidores WMS, WFS, WCS.
- Aprenderemos a añadir capas de información WMS y descargar capas y modelos.

## 2. Cargar capas y modelos desde servidores públicos.

Hay una web muy utilizada que es la siguiente, con diferentes productos, ortoimágenes, índices de vegetación, Modelos del terreno, modelos de sombreado, pulsos lidar, etc. http://www.murcianatural.carm.es/natmur08/descarga.html

Para trabajar con ello, haz una nueva vista, denominada **Murcia**, añade la capa e inserta las siguientes ortoimágenes que están en un servidor ftp y los modelos digitales del terreno que están en otro servidor ftp, descarga los siguientes: 934 1.1, 1.2, 2.1 y 2.2 y luego los insertas en la vista. Ten en cuenta que estás trabajando con la proyección 23030, por lo que cuando estés en el servidor ftp elige la carpeta ED-50

## 3. Cargar capas WMS

Para añadir una capa WMS del catastro. Hay que añadir capa, ir a la pestaña WMS, e ir a la siguiente dirección:

http://ovc.catastro.meh.es/Cartografia/WMS/ServidorWMS.aspx, conectar. Lee todos los metadatos y características del mapa web.

Asegurarse de cargarla, en la proyección adecuada y en png.

| Seleccionar formatos          |   |  |
|-------------------------------|---|--|
|                               |   |  |
| Transparencia Seleccionar SRS |   |  |
| CR5:84                        | ~ |  |
| EP5G:23027                    |   |  |
| EP5G:23028                    |   |  |
| EP5G:23029                    |   |  |
| EP5G:23030                    |   |  |
| EP5G:23031                    |   |  |
| EP5G:23032                    |   |  |
| EP5G:25827                    | ~ |  |
|                               |   |  |

Vamos a añadir la capa de ortoimagen de urbana de la siguiente dirección:

http://cartomur.imida.es/SgdWms/SgdWms\_cartomur.dll/WMS?

0

| TCHIVO GEODE WCS AFCIMS WHIS A      | notación WFS            |
|-------------------------------------|-------------------------|
| Servidor                            |                         |
| http://cartomur.imida.es/SgdWms/Sgd | Wms_cartomur.dll/WMS? 🗸 |
| Refrescar caché                     | Conectar Cancelar       |
| Descripción<br>Nombre: -            |                         |
|                                     |                         |
|                                     |                         |
|                                     |                         |

Añadir capa, en la siguiente dirección, conectar, siguiente, de todas las capas posibles, elige la de ortofoto urbana, aceptar.

| iadir capa<br>Archivo GeoDB WCS ArcIMS WMS Anotació | ón WFS             |
|-----------------------------------------------------|--------------------|
| Información Capas Estilos Dimensiones Form          | matos              |
| Nombre de la capa                                   |                    |
| Capa WMS                                            |                    |
| Seleccionar capas raster                            |                    |
| I opografico-Urbana                                 |                    |
| MTR_1995-2006                                       |                    |
| Hojas_MTN                                           | =                  |
| Limites_Municipales                                 | =                  |
| Ortofoto-Urbana                                     |                    |
| Ortofoto_2009                                       |                    |
| Ortofoto_2007                                       | _                  |
| Ortofoto_2004                                       | •                  |
| Ortofoto-Urbana                                     |                    |
|                                                     |                    |
|                                                     | 1                  |
|                                                     |                    |
|                                                     | Ŧ                  |
|                                                     |                    |
| Conservar estructura de capas                       |                    |
|                                                     |                    |
| Mostrar nombres de capas                            | Añadir Quitar      |
|                                                     |                    |
| Tipo de servidor: WMS 1.1.1                         | Anterior Siguiente |
|                                                     | Acentar Cancelar   |